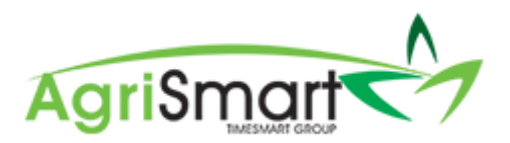

# SETTING UP A DEDUCTION THAT HAS A TOTAL BALANCE OWING

1. Hover on *Setup* and click on *Team Manager*:

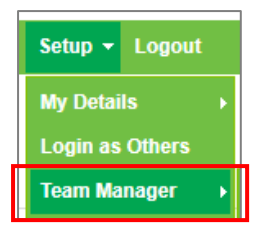

## 2. Click on the applicable team member:

| Tea             | am Manager         |                  |                 |      |                                        |             |                                                      |                                                          |                     |                           | Add Team I    | Aember Le                            | ave Cal | lendar |
|-----------------|--------------------|------------------|-----------------|------|----------------------------------------|-------------|------------------------------------------------------|----------------------------------------------------------|---------------------|---------------------------|---------------|--------------------------------------|---------|--------|
| Searco<br>Actio | ns (selected) v    |                  | Job Title       |      | Access Level                           | v Team      | Remu<br>Status<br>active v<br>viewing records : 1 to | GO<br>GO<br>GO<br>GO<br>GO<br>GO<br>GO<br>GO<br>GO<br>GO | ay Frequency<br>all | Employee Type             |               | Location                             |         | *      |
|                 | Team Member        | Job Title        | Access Level    | Team | Email / Username                       | IRD Number  | Daily Contracted Hours                               | Remuneration Type                                        | Pay Frequency       | Gross Annual Remuneration | Employee Type | Location(s)                          | Act     | tions  |
|                 | Elizabeth Green    |                  | Administrator   |      | Liz                                    |             | -                                                    | salary                                                   | fortnightly         |                           | Admin only    | no     location                      | 8       | O      |
|                 | George<br>Hamilton | Farm<br>Manager  | Farm<br>Manager |      | george@gmail.com / George              | 123-456-789 | 10.00                                                | salary                                                   | fortnightly         | 60400.00                  | Full-time     | <ul> <li>Waihou<br/>Farm</li> </ul>  | 8       | C      |
|                 | Harry Brown        | Relief<br>Milker | Relief Milker   |      | hannah.raza@agrismart.co.nz<br>/ Harry | 111-222-333 | -                                                    | wages                                                    | fortnightly         | -                         | Casual        | <ul> <li>Kaireka<br/>Farm</li> </ul> | Ø       | C      |

# This will bring you to the following screen:

| Ed       | it Team Mem | ber                           |                |               |     |              |                |                    | G               | eorge Ham | ilton 🔹     |
|----------|-------------|-------------------------------|----------------|---------------|-----|--------------|----------------|--------------------|-----------------|-----------|-------------|
| ٢        | General     | Employment Details            | Pavroll        | Leave         | Pav | roll Audit   | Notes          | Reminders          | User Files      | Skills    | Preferences |
| Ľ        |             |                               | · · ·          |               |     |              |                |                    |                 |           |             |
|          |             | Username : *                  | George         |               |     |              |                |                    |                 |           |             |
|          |             | Password : *                  |                |               |     | minimum 8 cl | haracters (mir | nimum 2 numbers, o | case sensitive) |           |             |
|          |             | First Name : *                | George         |               |     |              |                |                    |                 |           |             |
|          |             | Last Name : *                 | Hamilton       |               |     |              |                |                    |                 |           |             |
|          |             | Employee Type : *             | Full-time      |               | Ŧ   |              |                |                    |                 |           |             |
|          |             | Remuneration Type : *         | salary         |               | Ŧ   |              |                |                    |                 |           |             |
|          |             | Email Address :               | george@gmail.  | com           |     |              |                |                    |                 |           |             |
|          |             | Job Title :                   | Farm Manager   |               |     |              |                |                    |                 |           |             |
|          |             | Team :                        | no team        |               | Ŧ   |              |                |                    |                 |           |             |
|          |             | Primary Location :            | Waihou Farm    |               | Ŧ   |              |                |                    |                 |           |             |
|          |             | Other Locations :             | Select Some C  | ptions        |     |              |                |                    |                 |           |             |
|          |             | Access Level :                | Farm Manage    | r             | v   |              |                |                    |                 |           |             |
|          | Health and  | Safety Responsibility Level : | manager        |               | Ŧ   |              |                |                    |                 |           |             |
|          |             | Roster display colour :       | test           |               |     |              |                |                    |                 |           |             |
|          |             | Hide rostered days off :      | 1              |               |     |              |                |                    |                 |           |             |
|          | Exclud      | de from Rosters and Tasks :   |                |               |     |              |                |                    |                 |           |             |
|          |             | Pay Week Ending Day :         | Sunday         |               | Ŧ   |              |                |                    |                 |           |             |
|          |             | Exclude from dashboard :      |                |               |     |              |                |                    |                 |           |             |
|          | Access      | Timesheet Viewer Report :     | * this overrid | es access lev | el  |              |                |                    |                 |           |             |
|          |             | rimesneet Supervisor :        |                |               |     |              |                |                    |                 |           |             |
|          |             |                               |                |               |     |              |                |                    |                 |           | save >>     |
| <u> </u> |             |                               |                |               |     |              |                |                    |                 |           |             |

# 3. Click on the *Payroll* tab:

| feam Member                                                               |          |                                                                         |                                                                   |                                                              |                             |                                |            |        | George       | lamilton    |   |
|---------------------------------------------------------------------------|----------|-------------------------------------------------------------------------|-------------------------------------------------------------------|--------------------------------------------------------------|-----------------------------|--------------------------------|------------|--------|--------------|-------------|---|
| eneral Employment De                                                      | tail     | Payroll                                                                 | .eave                                                             | Payroll Audit                                                | Notes                       | Reminders                      | User Files | Skills | Preferences  |             |   |
|                                                                           | Auto     | Payslips<br>Tax Code<br>IRD Number<br>create Payslips<br>Payslip Option | : <u>Report   L</u><br>: M<br>: 123-456-1<br>: (will t<br>: Email | atest<br>789<br>ve created 0 days after<br>O Print ® Email & | the end of the Print O No E | e pay period)<br>imail / Print |            |        |              |             |   |
| Regular Payments                                                          |          |                                                                         |                                                                   |                                                              |                             |                                |            |        |              |             |   |
| Add regular payments this team me                                         | mber w   | ill receive each                                                        | pay where t                                                       | he end date falls betwe                                      | en from and t               | io.                            |            |        |              |             |   |
| f dates are left empty, payments wi                                       | l be inc | Juded indefinitel                                                       | ¥.                                                                |                                                              |                             |                                |            |        |              |             |   |
| Category                                                                  | ٥        | Description                                                             |                                                                   | Amo                                                          | unt                         | From                           | То         |        | exclude from | KiwiSaver 😧 | + |
| Rent                                                                      | ٠        | Rent                                                                    |                                                                   | \$ 2                                                         | 00.00                       | from                           | to         |        |              |             | × |
| Desules New Texable Allow                                                 |          |                                                                         |                                                                   |                                                              |                             |                                |            |        |              |             |   |
| Regular Non-Taxable Allow                                                 | ances    |                                                                         |                                                                   |                                                              |                             |                                |            |        |              |             |   |
| Add regular non-taxable allowances<br>f dates are left emoty, payments wi | team n   | nember will rece                                                        | ive each pa<br>v                                                  | y where the end date t                                       | talls between t             | from and to.                   |            |        |              |             |   |
| Category                                                                  |          | Descri                                                                  | ption                                                             |                                                              | Amo                         | ount                           | From       |        | То           |             | + |
|                                                                           | •        | Wet V                                                                   | leather Ge                                                        | ar                                                           | \$ 1                        | 4.25                           | from       |        | to           |             | × |
| Wet Weather Gear                                                          |          |                                                                         |                                                                   |                                                              |                             |                                |            |        |              |             |   |
| Wet Weather Gear Phone Allowance                                          | ٠        | Phon                                                                    | Allowance                                                         | •                                                            | \$ 8                        | .50                            | from       |        | to           |             | × |

#### 4. Scroll down to the *Other Deductions* section:

| Other Deductio        | ns           |                             |              |        |                       |         |   |
|-----------------------|--------------|-----------------------------|--------------|--------|-----------------------|---------|---|
| Add Payslip deducti   | ons          |                             |              |        |                       |         |   |
| If dates are left emp | ty, deductio | ns will be included indefin | itely.       |        |                       |         |   |
| Category              | ¢            | Description                 | Total Amount | From   | Amount Per Pay Period | Balance | + |
|                       |              |                             |              |        |                       |         |   |
|                       | Regu         | ar Child Support Paymer     | its :        |        |                       |         |   |
|                       |              | Regular Taxable Extra P     | ay :         |        |                       |         |   |
|                       |              | Tax on Extra P              | ay :         |        |                       |         |   |
|                       | Compulsor    | y Student Loan Deductio     | ns : 0       | % From | to                    |         |   |
|                       | Voluntar     | y Student Loan Deductio     | ns : \$ 0    | from   | to                    |         |   |

### 5. Click on the plus icon:

| Other Deductions                |                                   |              |        |                       |           |
|---------------------------------|-----------------------------------|--------------|--------|-----------------------|-----------|
| Add Payslip deductions          |                                   |              |        |                       |           |
| If dates are left empty, deduct | ons will be included indefinitely |              |        |                       |           |
| Category                        | Description                       | Total Amount | From   | Amount Per Pay Period | Balance + |
|                                 |                                   |              |        |                       |           |
| Reg                             | ular Child Support Payments :     |              |        |                       |           |
|                                 | Regular Taxable Extra Pay :       |              |        |                       |           |
|                                 | Tax on Extra Pay :                |              |        |                       |           |
| Compuls                         | ory Student Loan Deductions :     | 0            | % From | to                    |           |
| Volunt                          | ary Student Loan Deductions :     | \$ 0         | from   | to                    |           |

### This will bring up the following screen:

| Payslip Deduction : Geor | ge Hamilton       | + Add Other Deductions | Other Deductions Report |
|--------------------------|-------------------|------------------------|-------------------------|
|                          |                   |                        |                         |
| Add Payslip Deduction    |                   |                        |                         |
| Team Member :            | George Hamilton   | •                      |                         |
| Total Amount :           |                   |                        |                         |
| Amount Per Pay Period :  |                   |                        |                         |
| Category :               | select category 🔻 |                        |                         |
| Description :            |                   | li.                    |                         |
| Bank Account Number :    |                   |                        |                         |
| Bank Account Name :      |                   |                        |                         |
| Reference :              |                   |                        |                         |
| Code :                   |                   |                        |                         |
| Particulars :            |                   |                        |                         |
| Start Date :             | Aug 22 2019       |                        |                         |
|                          |                   | save                   |                         |

- 6. Enter the following details:
  - *Total Amount* total amount owing by the employee
  - Amount Per Pay Period the amount that is to be deducted from the employee per pay period
  - Category (optional) used for General Ledger integration
  - Description what the deduction will come through as on the employee's payslip
  - Bank Account Number (optional) of the person/company the employee's deduction is being paid to

- Bank Account Name (Optional) of the person/company the employee's deduction is being paid to
- Reference (optional) to come through on the receiver's bank account statement
- Code (optional) to come through on the receiver's bank account statement
- Particulars (optional) to come through on the receiver's bank account statement
- Start Date when the deduction is effective from. *Please note that this date needs to fall in the pay period the deduction is effective from, not the first pay date of the deduction*

#### Example shown below:

| Add Payslip Deduction   |                                          |
|-------------------------|------------------------------------------|
| Team Member :           | George Hamilton                          |
| Total Amount :          | 4500                                     |
| Amount Per Pay Period : | 60                                       |
| Category :              | WINZ T                                   |
| Description :           | WINZ                                     |
| Bank Account Number :   | 03-0049-0006243-025                      |
| Bank Account Name :     | Work and Income Debtor's Payment Account |
| Reference :             | D123456789                               |
| Code :                  |                                          |
| Particulars :           | G Hamilton                               |
| Start Date :            | Aug 22 2019                              |
|                         | 🖺 save                                   |

#### 7. Click Save:

| Add Payslip Deduction   |                                          |
|-------------------------|------------------------------------------|
| Team Member :           | George Hamilton •                        |
| Total Amount :          | 4500                                     |
| Amount Per Pay Period : | 60                                       |
| Category :              | WINZ •                                   |
| Description :           | WINZ                                     |
| Bank Account Number :   | 03-0049-0006243-025                      |
| Bank Account Name :     | Work and Income Debtor's Payment Account |
| Reference :             | D123456789                               |
| Code :                  |                                          |
| Particulars :           | G Hamilton                               |
| Start Date :            | Aug 22 2019                              |
|                         | B save                                   |

You will be notified that the deduction has saved successfully:

|                         | <b>0</b> up              | date successful |  |
|-------------------------|--------------------------|-----------------|--|
| Edit Payslip Deduction  |                          |                 |  |
| Team Member :           | George Hamilton          | v               |  |
| Total Amount :          | 4500.00                  |                 |  |
| Amount Per Pay Period : | 60.00                    |                 |  |
| Category :              | WINZ •                   |                 |  |
| Description :           | WINZ                     | 1               |  |
| Bank Account Number :   | 03-0049-0006243-025      |                 |  |
| Bank Account Name :     | Work and Income Debtor's | Payment Account |  |
| Reference :             | D123456789               |                 |  |
| Code :                  |                          |                 |  |
| Particulars :           | G Hamilton               |                 |  |
| Start Date :            | Aug 22 2019              |                 |  |